# Lenovo

# **Configuring PVRDMA in VMware vSphere 6.5**

Last Update: 17 November 2017

Introduces Paravirtual RDMA (PVRDMA) as a virtual NIC device offered to virtual machines Explains how to enable PVRDMA in VMware vSphere 6.5

Shows how Linux guest VMs are configured to use PVRDMA

Provides the test results using PVRDMA in VMs

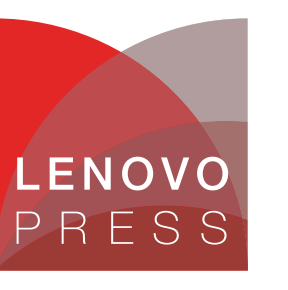

Yi Liao

# Abstract

Paravirtual RDMA (PVRDMA) is a new PCIe virtual NIC which supports standard RDMA API and is offered to a VM on vSphere 6.5. This paper describes how to enable PVRDMA in VMware vSphere 6.5 via vCenter on Lenovo Purley servers.

This paper is suitable for people who are familiar with vSphere and vCenter and who know how to use ESXi commands in an ESXi environment. It is expected that the reader will have some knowledge of PVRDMA and its application.

At Lenovo Press, we bring together experts to produce technical publications around topics of importance to you, providing information and best practices for using Lenovo products and solutions to solve IT challenges.

See a list of our most recent publications at the Lenovo Press web site:

#### http://lenovopress.com

**Do you have the latest version?** We update our papers from time to time, so check whether you have the latest version of this document by clicking the **Check for Updates** button on the front page of the PDF. Pressing this button will take you to a web page that will tell you if you are reading the latest version of the document and give you a link to the latest if needed. While you're there, you can also sign up to get notified via email whenever we make an update.

# Contents

| Introduction                        |
|-------------------------------------|
| Hardware configurations             |
| UEFI settings                       |
| Check host configurations 5         |
| vSphere Distributed Switch          |
| Configure an ESXi Host for PVRDMA 9 |
| Configure Guest OS for PVRDMA 13    |
| Conclusion                          |
| Further information                 |
| Change history                      |
| Author                              |
| Notices                             |
| Trademarks                          |

## Introduction

Remote Direct Memory Access (RDMA) allows direct access from the memory of one server to the memory of another server, without involving the operating system or CPU. The transfer of memory is off-loaded to the RDMA-capable Host Channel Adapters (HCA). Paravirtual RDMA (PVRDMA) is a new device that can emulate RDMA in the ESXi hypervisor.

In vSphere, a virtual machine can use a PVRDMA network adapter to communicate with other virtual machines that have PVRDMA devices. The virtual machines must be connected to the same vSphere Distributed Switch.

The PVRDMA device automatically selects the method of communication between the virtual machines:

- For virtual machines that run on the same ESXi host, with or without a physical RDMA device, the data transfer is a memory copy (memcpy) between the two virtual machines. The physical RDMA hardware is not used in this case.
- For virtual machines that reside on different ESXi hosts and that have a physical RDMA connection, the physical RDMA devices must be uplinks on the distributed switch. In this case, the communication between the virtual machines, by way of PVRDMA, use the underlying physical RDMA devices.
- For two virtual machines that run on different ESXi hosts, when at least one of the hosts does not have a physical RDMA device, the communication falls back to a TCP-based channel and the performance is reduced.

## Hardware configurations

In our lab tests, we used three servers for RDMA verification:

- One server acts as a management node with vCenter, for both PVRDMA and vSphere Distributed Switch (vDS). This should be configured from vCenter and it only needs a management network NIC. In our lab tests, we used a ThinkServer RD340 system as the management node.
- Two servers are for the testing. We used ThinkSystem SR630 servers in our lab environment. Two network adapters in each server are required:
  - One adapter for network management. In our setup, we used the Intel I350 T4 Gigabit Ethernet Adapter.
  - One adapter for VM traffic. In our lab, we used the Mellanox ConnectX-3 Pro ML2 40 GbE adapter.

Details of the server configurations we used in our lab tests are shown in Table 1.

| Servers      | Hardware            | Software                                                                         |  |
|--------------|---------------------|----------------------------------------------------------------------------------|--|
| vCenter node | ► ThinkServer RD340 | <ul> <li>Windows Server 2012 R2</li> <li>VMware vCenter 6.5.0-4602587</li> </ul> |  |

Table 1 Hardware configuration

| Servers    | Hardware                                                                                                    | Software                    |
|------------|----------------------------------------------------------------------------------------------------|-----------------------------|
| ESXi node1 | <ul> <li>Lenovo ThinkSystem SR630</li> <li>NIC1 - ThinkSystem I350-T4 PCIe 1Gb<br/>4-Port RJ45 Ethernet Adapter By Intel</li> <li>NIC2 - ThinkSystem Mellanox<br/>ConnectX-3 Pro ML2 FDR 2-Port QSFP<br/>VPI Adapter</li> </ul> | ► VMware ESXi 6.5 - 4564106 |
| ESXi node2 | <ul> <li>Lenovo ThinkSystem SR630</li> <li>NIC1 - ThinkSystem I350-T4 PCIe 1Gb<br/>4-Port RJ45 Ethernet Adapter By Intel</li> <li>NIC2 - ThinkSystem Mellanox<br/>ConnectX-3 Pro ML2 FDR 2-Port QSFP<br/>VPI Adapter</li> </ul> | ► VMware ESXi 6.5 - 4564106 |

# **UEFI** settings

PVRDMA support is based on RDMA over Converged Ethernet (RoCE) in VMware vSphere 6.5. RoCE is a network protocol that uses RDMA to provide faster data transfers for network-intensive applications. RoCE allows direct memory transfer between hosts without involving the hosts' processors.

In this case, we need to set the "Network link type" to Ethernet to work with the ROCE protocol for all the physical ports on MT27520, as shown in Figure 1.

| XClarity<br>Provisioning Manager                                                                                                    | ThinkSystem SR630<br>-[7X01RCZ000]-                                                                                                    | ⊕ ≎ €          | Ð                                                                                                    |
|----------------------------------------------------------------------------------------------------|----------------------------------------------------------------------------------------------------|----------------|----------------------------------------------------------------------------------------------------|
| Clarity<br>Provisioning Manager<br>UEFI Setup<br>System Information<br>System Settings<br>Date and Time<br>Start Options<br>Boot Manager<br>System Event Logs<br>User Security | ThinkSystem SR630         -[7X01RCZ000]-         > Firmware Image Properties         > NIC Configuration         > Device Level Configuration         Blink LEDs         Device Name         Chip Type         PCI Device ID         PCI Address         Link Status         Network Link Type         MAC Address |                | <ul> <li>₽</li> <li>₽</li></ul> |
|                                                                                                    | Virtual MAC Address<br>Version 1.01.0040. Copyright (C) 2016 A                                                                                                    | 00:00:00:00:00 | 1                                                                                                    |

Figure 1 Lenovo ThinkSystem SR630 UEFI options for PVRDMA

# **Check host configurations**

We used two ESXi hosts to validate and test the RDMA function. Each host's configuration on the OS side is shown in Figure 2 and Figure 3. Please keep in mind their IP addresses and vmnic names, because they will be used to describe nodes or parameters in what follows.

| [root@WIN-1K93AFQG1DT:~]             |                   |                                          |                                    |
|--------------------------------------|-------------------|------------------------------------------|------------------------------------|
| [root@WIN-1K93AFQG1DT:~] esxcfg-nics | -1                |                                          |                                    |
| Name PCI Driver                      | Link Speed        | Duplex MAC Address MTU Description       |                                    |
| vmnic0 0000:08:00.0 igbn             | Down 0Mbps        | Half a0:36:9f:34:8a:90 1500 Intel Corpor | ation Ethernet Server Adapter I350 |
| -T4                                  |                   |                                          |                                    |
| vmnic1 0000:08:00.1 igbn             | Down 0Mbps        | Half a0:36:9f:34:8a:91 1500 Intel Corpor | ation Ethernet Server Adapter I350 |
| <u>-T4</u>                           |                   |                                          |                                    |
| vmnic1000402 0000:5b:00.0 nmlx4_en   | Up 40000Mbps      | Full 24:8a:07:6d:3e:12 1500 Mellanox Tec | hnologies MT27520 Family           |
| vmnic2 0000:08:00.2 igbn             | Down ØMbps        | Half a0:36:9f:34:8a:92 1500 Intel Corpor | ation Ethernet Server Adapter I350 |
| -T4                                  |                   |                                          |                                    |
| vmnic3 0000:08:00.3 igbn             | Up 1000Mbps       | Full a0:36:9f:34:8a:93 1500 Intel Corpor | ation Ethernet Server Adapter I350 |
| -T4                                  |                   |                                          |                                    |
| vmnic4 0000:5b:00.0 nmlx4_en         | Down 0Mbps        | Half 24:8a:07:6d:3e:11 1500 Mellanox Tec | hnologies MT27520 Family           |
| [root@WIN-1K93AFQG1DT:~]             |                   |                                          |                                    |
| [root@WIN-1K93AFQG1DT:~] esxcfg-vmkn | ic -l             |                                          |                                    |
| Interface Port Group/DVPort/Opaque   | Network IP        | Family IP Address                        | Netmask Broadcast                  |
| MAC Address MTU TSO MSS              | Enabled Type      | NetStack                                 |                                    |
| vmk0 Management Network              | IP                | 4 10.245.39.241                          | 255.255.255.0 10.245.39.255        |
| a0:36:9f:34:8a:93 1500 65535         | true DHCP         | defaultTcpipStack                        |                                    |
| vmk0 Management Network              | IP                | 6 fe80::a236:9fff:fe34:8a93              | 64                                 |
| a0:36:9f:34:8a:93 1500 65535         | true STATIC, F    | REFERRED defaultTcpipStack               |                                    |
| vmk1 6                               | IP                | 4 192.168.1.241                          | 255.255.255.0 192.168.1.255        |
| 00:50:56:6f:54:c0 1500 65535         | true STATIC       | defaultTcpipStack                        |                                    |
| vmk1 6                               | IP                | 6 fe80::250:56ff:fe6f:54c0               | 64                                 |
| 00:50:56:6f:54:c0 1500 65535         | true STATIC, F    | REFERRED defaultTcpipStack               |                                    |
| [root@WIN-1K93AF0G1DT:~]             | ·····,            |                                          |                                    |
| [root@WIN-1K93AF0G1DT:~] esxcli rdma | device list       |                                          |                                    |
| Name Driver State MTU S              | need Paired Un    | ink Description                          |                                    |
|                                      |                   |                                          |                                    |
| vmrdma0 nmlx4_rdma Down 1024 0       | vmnic4            | MT27520 Family [ConnectX-3 Pro]          |                                    |
| vmrdma1 nmlx4_rdma Active 1024 4     | 0 Gbps vmnic10004 | 02 MT27520 Family [ConnectX-3 Pro]       |                                    |

Figure 2 Host configurations for 10.245.39.241

| [root@localh                               |                |              |         |            |         |                        |           |                                               |   |
|--------------------------------------------|----------------|--------------|---------|------------|---------|------------------------|-----------|-----------------------------------------------|---|
| Name                                       | PCI            | Driver       | Link    | Speed      | Duplex  | MAC Address            | MTU       | Description                                   |   |
| vmnic0                                     | 0000:06:00.0   | nmlx4_en     | Down    | 0Mbps      | Half    | 7c:fe:90:9b:53:71      | 1500      | Mellanox Technologies MT27520 Family          |   |
| vmnic1                                     | 0000:2f:00.0   | igbn         | Down    | 0Mbps      | Half    | a0:36:9f:98:72:68      | 1500      | Intel Corporation Ethernet Server Adapter I35 | 0 |
| -T4                                        |                | -            |         | -          |         |                        |           |                                               |   |
| vmnic1000002                               | 0000:06:00.0   | nmlx4_en     | Up      | 40000Mbps  | Full    | 7c:fe:90:9b:53:72      | 1500      | Mellanox Technologies MT27520 Family          |   |
| vmnic2                                     | 0000:2f:00.1   | igbn         | Down    | 0Mbps      | Half    | a0:36:9f:98:72:69      | 1500      | Intel Corporation Ethernet Server Adapter I35 | 0 |
| -T4                                        |                |              |         |            |         |                        |           |                                               |   |
| vmnic3                                     | 0000:2f:00.2   | igbn         | Down    | 0Mbps      | Half    | a0:36:9f:98:72:6a      | 1500      | Intel Corporation Ethernet Server Adapter I35 | 0 |
| -T4                                        |                |              |         |            |         |                        |           |                                               |   |
| vmnic4                                     | 0000:2f:00.3   | igbn         | Up      | 1000Mbps   | Full    | a0:36:9f:98:72:6b      | 1500      | Intel Corporation Ethernet Server Adapter I35 | 0 |
| -T4                                        |                |              |         |            |         |                        |           |                                               |   |
| vusb0                                      | Pseudo         | cdce         | Up      | 100Mbps    | Full    | 7e:d3:0a:c6:9f:07      | 1500      | IBM XClarity Controller                       |   |
| [root@localh                               | iost:~]        |              |         |            |         |                        |           |                                               |   |
| [root@localh                               | ost:~]esxcfg   | -vmknic -l   |         |            |         |                        |           |                                               |   |
| Interface P                                | ort Group/DVP  | ort/Opaque N | letwork | t IP       | Family  | IP Address             |           | Netmask Broadcast                             |   |
| MAC Address                                | MTU            | TSO MSS      | Enable  | ed Type    |         | NetStack               |           |                                               |   |
| vmk0 M                                     | lanagement Net | work         |         | IP         | v4      | 10.245.39.129          |           | 255.255.255.0 10.245.39.255                   |   |
| a0:36:9f:98                                | 3:72:6b 1500   | 65535        | true    | DHCP       |         | defaultTcpipS          | tack      |                                               |   |
| vmk0 M                                     | lanagement Net | work         |         | IP         | v6      | fe80::a236:9fff:fe     | e98:726   | b 64                                          |   |
| a0:36:9f:98                                | :72:6b 1500    | 65535        | true    | STATIC,    | PREFERR | ED defaultTcpipS       | tack      |                                               |   |
| vmk1 7                                     | ,              |              |         | IP         | v4      | 192.168.1.129          |           | 255.255.255.0 192.168.1.255                   |   |
| 00:50:56:6a                                | :c3:91 1500    | 65535        | true    | STATIC     |         | defaultTcpipS          | tack      |                                               |   |
| vmk1 7                                     | ,              |              |         | IP         | v6      | fe80::250:56ff:fe      | 6a:c391   | 64                                            |   |
| 00:50:56:6a                                | :c3:91 1500    | 65535        | true    | STATIC,    | PREFERR | ED defaultTcpipS       | tack      |                                               |   |
| [root@localhost:~]                         |                |              |         |            |         |                        |           |                                               |   |
| [root@localhost.~] esxcli rdma device list |                |              |         |            |         |                        |           |                                               |   |
| Name Dri                                   | ver Stat       | e MTU Sp     | peed    | Paired Up  | link De | escription             |           |                                               |   |
| vmrdma0 pml                                | x/ rdma Down   | 102/ 0       |         | vmnic0     |         | <br>T27520 Family [Con | nect¥-3   | Prol                                          |   |
| vmrdma1 nm]                                | x4 rdma Acti   | Ve 1024 40   | Ghns    | vmnic1000  | 202 M   | 127520 Family [Con     | nectX-3   | Prol                                          |   |
|                                            | · 1            | VC 1024 40   | , appa  | ********** | 102 FI  | 12/520 Fullily [Com    | nee ex- J |                                               |   |
|                                            |                |              |         |            |         |                        |           |                                               |   |

Figure 3 Host configurations for 10.245.39.129

# vSphere Distributed Switch

A vSphere Distributed Switch provides centralized management and monitoring of the networking configuration of all hosts that are associated with the switch. You must set up a distributed switch on a vCenter Server system, and its settings will be propagated to all hosts that are associated with the switch.

#### **Creating a vSphere Distributed Switch**

Perform the following steps to create a new vSphere Distributed Switch:

- 1. Launch the vSphere Web Client and connect to a vCenter Server instance.
- On the vSphere Web Client home screen, select the vCenter object from the list on the left. Then, select Distributed Switches from the Inventory Lists area.
- On the right side of the vSphere Web Client, click the Create a New Distributed Switch icon (it looks like a switch with a green plus mark in the corner). This launches the New Distributed Switch wizard.
- Supply a name for the new distributed switch and select the location within the vCenter inventory (a datacenter object or a folder) where you would like to store the new distributed switch. Click Next.
- Select the version of the vDS you would like to create. Figure 4 shows the options for distributed switch versions.

| 2 | New Distributed Switch |                                                                                                    |
|---|------------------------|----------------------------------------------------------------------------------------------------|
| ~ | 1 Name and location    | Select version<br>Specify a distributed switch version.                                                                                                    |
|   | 2 Select version       |                                                                                                    |
|   | 3 Edit settings        | • Distributed switch: 6.5.0                                                                                                    |
|   | 4 Ready to complete    | This version is compatible with VMware ESXi version 6.5 and later. The following new features<br>are available: Port Mirroring Enhancements.                                                                                               |
|   |                        | Distributed switch: 6.0.0<br>This version is compatible with VMware ESXi version 6.0 and later. The following new features<br>are available: Network I/O Control version 3, and IGMP/MLD snooping.                                         |
|   |                        | Distributed switch: 5.5.0<br>This version is compatible with VMware ESXi version 5.5 and later. The following new features<br>are available: Traffic Filtering and Marking, and enhanced LACP support.                                     |
|   |                        | Distributed switch: 5.1.0<br>This version is compatible with VMware ESXi version 5.1 and later. The following new features<br>are available: Management Network Rollback and Recovery, Health Check, Enhanced Port<br>Mirroring, and LACP. |
|   |                        | Distributed switch: 5.0.0<br>This version is compatible with VMware ESXi version 5.0 and later. The following new features<br>are available: User-defined network resource pools in Network I/O Control, NetFlow, and Port<br>Mirroring.   |

Figure 4 Options for distributed switch versions

6. Specify the number of uplink ports as **2** and create a default port group with the name **vg-RDMA** as shown in Figure 5 on page 7. Click **Next** and then **Finish**.

| 1 Name and location<br>2 Select version | Edit settings<br>Specify number of uplin                          | k ports, resource allocation and default port group. |
|-----------------------------------------|-------------------------------------------------------------------|------------------------------------------------------|
| 3 Edit settings<br>4 Ready to complete  | Number of uplinks:<br>Network I/O Control:<br>Default port group: | 2 ★<br>Enabled ★<br>✓ Create a default port group    |
|                                         | Port group name:                                                  | vg-RDMA                                              |

Figure 5 Number of uplinks and port group name

#### Adding and managing hosts

Perform the following steps to add an ESXi host to an existing distributed switch:

- 1. Launch the vSphere Web Client, and connect to a vCenter Server instance.
- 2. Navigate to the list of distributed switches. One way of getting there is to start at the vCenter home screen and click **Distributed Switches** in the Inventory Lists area.
- 3. Select an existing distributed switch in the list of objects on the right, and select **Add and Manage Hosts** from the Actions menu shown in Figure 6.

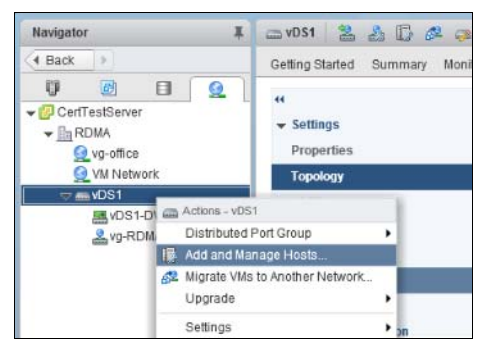

Figure 6 Launching the Add and Manage Hosts wizard

- 4. Select the Add Hosts radio button and click Next.
- 5. Click the green plus icon to add an ESXi host. This opens the Select New Host dialog box.
- 6. From the list of new hosts to add, place a check mark next to the name of each ESXi host you would like to add to the distributed switch. Click OK when you are done, and then click Next to continue, as shown in Figure 7 on page 8.

| D | Add and Manage Hosts                                                                                                    |                        |            |             |                  | ? |  |  |  |  |
|---|----------------------------------------------------------------------------------------------------|------------------------|------------|-------------|------------------|---|--|--|--|--|
| ~ | 1 Select task         Select hosts           Select hosts to add to this distributed switch.         Select hosts to add to this distributed switch. |                        |            |             |                  |   |  |  |  |  |
| 3 | 2 Select hosts                                                                                                    |                        |            |             |                  |   |  |  |  |  |
|   | 3 Select network adapter tasks                                                                                                    | + New hosts   🗶 Remove |            |             |                  |   |  |  |  |  |
|   | 4 Manage physical network<br>adapters                                                                                                    | Host                   |            | Host Status |                  |   |  |  |  |  |
|   | 5 Manage VMkernel network<br>adapters                                                                                                    | Select new hosts       |            |             | ×                |   |  |  |  |  |
|   | 6 Analyze impact                                                                                                    | Incompatible Hosts     |            |             | Q Filter         |   |  |  |  |  |
|   | 7 Ready to complete                                                                                                    | ✓ Host                 | Host State | Cluster     |                  |   |  |  |  |  |
|   |                                                                                                    | 10.245.39.129          | Connected  | N/A         |                  |   |  |  |  |  |
|   |                                                                                                    | 10.245.39.241          | Connected  | N/A         |                  |   |  |  |  |  |
|   |                                                                                                    |                        |            |             |                  |   |  |  |  |  |
|   |                                                                                                    |                        |            |             |                  |   |  |  |  |  |
|   |                                                                                                    |                        |            |             |                  |   |  |  |  |  |
|   |                                                                                                    |                        |            |             |                  |   |  |  |  |  |
|   |                                                                                                    |                        |            |             |                  |   |  |  |  |  |
|   |                                                                                                    |                        |            |             |                  |   |  |  |  |  |
|   |                                                                                                    |                        |            |             |                  |   |  |  |  |  |
|   |                                                                                                    |                        |            |             |                  |   |  |  |  |  |
|   |                                                                                                    | M Q Find               | •          |             | 2 items 🖺 Copy 🗸 |   |  |  |  |  |
|   |                                                                                                    |                        |            |             | OK Cancel        |   |  |  |  |  |

Figure 7 Adding hosts to vDS

 The next screen offers three different adapter-related tasks to perform, as shown in Figure 8. In this case, make sure both the Manage physical adapters and Manage VMkernel adapters options are selected. Click Next to continue.

| G | Add and Manage Hosts                  |                                                                                                    |  |  |  |  |  |  |
|---|---------------------------------------|----------------------------------------------------------------------------------------------------|--|--|--|--|--|--|
| ~ | 1 Select task<br>2 Select hosts       | Select network adapter tasks<br>Select the network adapter tasks to perform.                                                                 |  |  |  |  |  |  |
|   | 3 Select network adapter<br>tasks     | ✓ Manage physical adapters                                                                                                    |  |  |  |  |  |  |
|   | 4 Manage physical network adapters    | Add physical network adapters to the distributed switch, assign them to uplinks, or remove<br>existing ones.                                 |  |  |  |  |  |  |
|   | 5 Manage VMkernel network<br>adapters | Manage VMkernel adapters<br>Add or migrate VMkernel network adapters to this distributed switch, assign them to distributed                  |  |  |  |  |  |  |
|   | 6 Analyze impact                      | port groups, configure VMkernel adapter settings, or remove existing ones.                                                                   |  |  |  |  |  |  |
|   | 7 Ready to complete                   | Migrate virtual machine networking<br>Migrate VM network adapters by assigning them to distributed port groups on the distributed<br>switch. |  |  |  |  |  |  |

Figure 8 Select network adapter tasks

8. Configure vmnic1000002 in ESXi host (10.245.39.129) and vmnic1000402 in ESXi host (10.245.39.241) as uplinks for vDS, as shown in Figure 9 on page 9.

| D   | Add and Manage Hosts                  |                                                                               |                             |          |                   |  |  |  |
|-----|---------------------------------------|-------------------------------------------------------------------------------|-----------------------------|----------|-------------------|--|--|--|
| ~ > | 1 Select task<br>2 Select hosts       | Manage physical network adapters<br>Add or remove physical network adapters t | to this distributed switch. |          |                   |  |  |  |
| ~   | 3 Select network adapter<br>tasks     | 📾 Assign uplink 🔊 Reset changes 🚯 View settings                               |                             |          |                   |  |  |  |
|     | 4 Manage physical network             | Host/Physical Network Adapters                                                | 1 A In Use by Switch        | Uplink   | Uplink Port Group |  |  |  |
|     | 5 Manage VMkernel network<br>adapters | vmnic1000002 (Assigned)                                                       | DSwitch1                    | Uplink 1 | vDS1-DVUplinks-27 |  |  |  |
|     |                                       | <ul> <li>On other switches/unclaimed</li> </ul>                               |                             |          |                   |  |  |  |
|     | 6 Analyze impact                      | 对 vmnic0                                                                      | -                           | -        |                   |  |  |  |
|     | 7 Ready to complete                   | 🛒 vmnic1                                                                      |                             | -        |                   |  |  |  |
|     |                                       | vmnic2                                                                        | 3,00                        | 1977     | 000               |  |  |  |
|     |                                       | 对 vmnic3                                                                      | -                           | -        | 573               |  |  |  |
|     |                                       | 🛒 vmnic4                                                                      | vSwitch0                    | 122      |                   |  |  |  |
|     |                                       | 🛒 vusb0                                                                       | -                           | -        | 512               |  |  |  |
|     |                                       |                                                                               |                             |          |                   |  |  |  |
|     |                                       | <ul> <li>On this switch</li> </ul>                                            |                             |          |                   |  |  |  |
|     |                                       | 对 vmnic1000402 (Assigned)                                                     | DSwitch1                    | Uplink 1 | vDS1-DVUplinks-27 |  |  |  |
|     |                                       | <ul> <li>On other switches/unclaimed</li> </ul>                               |                             |          |                   |  |  |  |
|     |                                       | 对 vmnic0                                                                      | 3.00                        | 1.00     | 05                |  |  |  |
|     |                                       | 对 vmnic1                                                                      | -                           | -        | 5 <del>.5</del>   |  |  |  |
|     |                                       | 对 vmnic2                                                                      | 22                          | 122      | 2 <u></u>         |  |  |  |
|     |                                       | 对 vmnic3                                                                      | vSwitch0                    | -        |                   |  |  |  |
|     |                                       | vmnic4                                                                        | -                           | -        | -                 |  |  |  |

Figure 9 Manage physical network adapters

9. Attach the vmkernel adapter vmk1 to vDS port group vg-RDMA, as shown in Figure 10.

| 🔯 Add and Manage Hosts                                                                                                |                                                                                                    |                  |                    |                        |  |  |  |  |  |
|----------------------------------------------------------------------------------------------------|----------------------------------------------------------------------------------------------------|------------------|--------------------|------------------------|--|--|--|--|--|
| <ul> <li>1 Select task</li> <li>2 Select hosts</li> </ul>                                                             | Manage VMkernel network adapters<br>Manage and assign VMkernel network adapters to the distributed switch.                                                                                                    |                  |                    |                        |  |  |  |  |  |
| <ul> <li>2 Select nots</li> <li>3 Select network adapter tasks</li> <li>4 Manage physical network adapters</li> </ul> | <ul> <li>VMkernel network adapters with the warning sign might lose network connectivity unless they are migrated to the distributed switch. Select a destination port group to migrate them.</li> <li>Assign port group + New adapter / Edit adapter Remove Reset changes () View settings</li> </ul> |                  |                    |                        |  |  |  |  |  |
| 5 adapters                                                                                                    | Host/VMkernel Network Adapters 1                                                                                                    | In Use by Switch | Source Port Group  | Destination Port Group |  |  |  |  |  |
| 6 Analyze impact                                                                                                    |                                                                                                    |                  |                    |                        |  |  |  |  |  |
| 7 Ready to complete                                                                                                   | <ul> <li>On this switch</li> </ul>                                                                                                    |                  |                    |                        |  |  |  |  |  |
|                                                                                                    | m vmk1 (Reassigned)                                                                                                    | DSwitch1         | -                  | vg-RDMA                |  |  |  |  |  |
|                                                                                                    | <ul> <li>On other switches</li> </ul>                                                                                                    |                  |                    |                        |  |  |  |  |  |
|                                                                                                    | 📖 vmk0                                                                                                    | vSwitch0         | Management Network | Do not migrate         |  |  |  |  |  |
|                                                                                                    | - 🕤 10.245.39.241                                                                                                    |                  |                    |                        |  |  |  |  |  |
|                                                                                                    |                                                                                                    |                  |                    |                        |  |  |  |  |  |
|                                                                                                    | m vmk1 (Reassigned)                                                                                                    | DSwitch1         | -                  | vg-RDMA                |  |  |  |  |  |
|                                                                                                    |                                                                                                    |                  |                    |                        |  |  |  |  |  |
|                                                                                                    | 📖 vmk0                                                                                                    | vSwitch0         | Management Network | Do not migrate         |  |  |  |  |  |
|                                                                                                    |                                                                                                    |                  |                    |                        |  |  |  |  |  |

Figure 10 Manage VMkernel network adapters

# **Configure an ESXi Host for PVRDMA**

To use PVRDMA in vSphere 6.5, your environment must meet several configuration requirements, as shown in Table 2 on page 10.

| Component                     | Requirement                                                                                                    |
|-------------------------------|----------------------------------------------------------------------------------------------------|
| vSphere                       | <ul> <li>ESXi 6.5 or later</li> <li>vCenter Server or vCenter Server Appliance 6.5 or later</li> <li>vSphere Distributed Switch</li> </ul>                                                                                                    |
| Physical host                 | Must be compatible with the ESXi release                                                                                                    |
| Host Channel Adapter<br>(HCA) | Must be compatible with the ESXi release<br><b>Notes:</b> Virtual machines that reside on different ESXi hosts require HCA to<br>use RDMA. You must assign the HCA as an uplink for the vSphere<br>Distributed Switch. PVRDMA does not support NIC teaming. The HCA must<br>be the only uplink on the vSphere Distributed Switch.<br>For virtual machines on the same ESXi hosts or virtual machines using the<br>TCP-based fallback, the HCA is not required. |
| Virtual machine               | Virtual hardware version 13 or later                                                                                                    |
| Guest OS                      | Linux (64-bit)                                                                                                    |

Table 2 Environment configuration requirements

To configure an ESXi host for PVRDMA, perform the following steps:

- 1. Tag a VMkernel Adapter for PVRDMA
- 2. Enable the Firewall Rule for PVRDMA
- 3. Assign a PVRDMA Adapter to a Virtual Machine

The following subsections describe each of these steps.

#### Tag a VMkernel Adapter for PVRDMA

Select a VMkernel adapter and enable it for PVRDMA communication using the following steps:

- 1. In the vSphere Web Client, navigate to the host.
- 2. On the Configure tab, expand **System**.
- 3. Click Advanced System Settings.
- 4. Locate Net.PVRDMA vmknic and click Edit.
- 5. Enter the value of the VMkernel adapter that you want to use and click OK. In our lab environment, we entered **vmk1** as shown in Figure 11 on page 11.

| vmware <sup>,</sup> vSphere \ | Web Client            | _A.                                  |                     | U   Administrator@VSPHERE. | LOCAL -   Help - |
|-------------------------------|-----------------------|--------------------------------------|---------------------|----------------------------|------------------|
| Navigator                     | 10 245 39 129         | 10.245.39.129 - Edit Advan           | ced System Settings |                            | ?                |
| Back                          | Getting Started Summa | A Modifying configuration par doing. |                     |                            |                  |
|                               | 44                    |                                      |                     | Q pvrdma                   | Edit             |
|                               | Licensing             | Name                                 | Value               | Summary                    |                  |
| 10.245.39.129                 | Time Configuration    | Net.PVRDMAVmknic                     | vmk1                | Vmknic for PVRDMA          |                  |
| 10.245.39.241                 | Authentication Servic |                                      |                     |                            | he initial scree |
|                               | Certificate           |                                      |                     |                            |                  |
|                               | Power Management      |                                      |                     |                            | iseconas)        |
|                               | Advanced System Se    |                                      |                     |                            | buffers are dirt |
|                               | System Resource Re    |                                      |                     |                            | buffers of a giv |
|                               | Security Profile      |                                      |                     |                            | many buffers a   |
|                               | System Swap           |                                      |                     |                            | BRC Data Cach    |
|                               | Host Profile          |                                      |                     |                            | e in MB. This c  |
|                               | ✓ Hardware            |                                      |                     |                            | hich Digest Jo   |
|                               | Processors            |                                      |                     |                            | ead Cache        |
|                               | Memory                |                                      |                     |                            | n Defaulte coui  |

Figure 11 Tag a VMKernel Adapter for PVRDMA

#### **Enable the Firewall Rule for PVRDMA**

Enable the firewall rule for PVRDMA in the security profile of the ESXi host using the following procedure:

- 1. In the vSphere Web Client, navigate to the host.
- 2. On the Configure tab, expand System.
- 3. Click Security Profile.
- 4. In the Firewall section, click Edit.
- 5. Scroll to the pvrdma rule and select the check box next to it. See Figure 12.
- 6. Click OK.

| vmware <sup>®</sup> vSphere V                                                                                                    | Web Client त≞                                                                                                    | 10.245.39.129: Edit S                                                                                                    | ecurity Profile                                                             |                                                                                                    | ں<br>ک                                              | Administrator@VSPHI                                                            | ERE.LOCAL - | Help → |
|----------------------------------------------------------------------------------------------------|----------------------------------------------------------------------------------------------------|----------------------------------------------------------------------------------------------------|-----------------------------------------------------------------------------|----------------------------------------------------------------------------------------------------|-----------------------------------------------------|--------------------------------------------------------------------------------|-------------|--------|
| Navigator       Image: 10.245.39.129         Image: 10.245.39.129       Getting Started         Image: 10.245.39.29       Image: 10.245.39.29         Image: 10.245.39.241       Authentication         Certificate       Power Manage: Advanced System Sesour         System Resour       System Resour         System Swap       Host Profile         Hardware       Processors         Memory       Image: 10.245.39 | 10.245.39.129     Editing Started Sum     Licensing     Time Configuration     Authentication Ser     Certificate     Power Management    | To provide access to a se<br>By default, daemons will<br>Name<br>nfs41Client<br>NFS Client<br>NTP Client<br><b>v</b> pvrdma<br>rabbitmqproxy | envice or client, check<br>start automatically v<br>Incoming Ports<br>28250 | k the corresponding box.<br>when any of their ports are<br>Outgoing Ports<br>0<br>123<br>28250<br>5671 | Protocols<br>TCP<br>TCP<br>UDP<br>TCP<br>TCP<br>TCP | en all of their ports are clo<br>Deemon<br>N/A<br>N/A<br>Stopped<br>N/A<br>N/A | sed.        | Edit   |
|                                                                                                    | Advanced System<br>System Resource<br>Security Profile<br>System Swap<br>Host Profile<br>Host Profile<br>Hardware<br>Processors<br>Memory | Virtual SAN Trans  Service Details Status Allowed IP Addresses IP Addresses                                                                  | 2233<br>N/A<br>Allow connections<br>✓ Allow connection<br>Enter a comma-s   | 2233<br>from any IP address<br>ons from any IP address<br>eparated list of IP addres                   | TCP<br>ses. E.g.: 111.111.111.                      | N/A                                                                            |             | Ţ      |
| Recent Objects      Viewed      Cre                                                                                                    | ated                                                                                                    |                                                                                                    |                                                                             |                                                                                                    |                                                     | ОК                                                                             | Cancel      |        |

Figure 12 Enable the Firewall Rule for PVRDMA

#### Assign a PVRDMA Adapter to a Virtual Machine

To enable a virtual machine to exchange data using RDMA, you must associate the virtual machine with a PVRDMA network adapter. The steps are as follows:

- 1. Locate the virtual machine in the vSphere Web Client.
  - a. Select a data center, folder, cluster, resource pool, or host and click the VMs tab.
  - b. Click Virtual Machines and double-click the virtual machine from the list.
- 2. Power off the virtual machine.
- 3. In the Configure tab of the virtual machine, expand Settings and select VM Hardware.
- 4. Click **Edit** and select the **Virtual Hardware** tab in the dialog box displaying the settings, Figure 13.
- 5. At the bottom of the window next to New device, select Network and click Add.
- 6. Expand the **New Network** section and connect the virtual machine to a distributed port group.
- 7. For Adapter Type, select **PVRDMA**.

| Select creation type     1a Select a creation type                                                                                                    | Customize hardwar<br>Configure the virtual                                  | e<br>machine har | dware                                   |   |                  |        |           |   |
|----------------------------------------------------------------------------------------------------|-----------------------------------------------------------------------------|------------------|-----------------------------------------|---|------------------|--------|-----------|---|
| <ul> <li>2 Edit settings</li> <li>2a Select a name and folder</li> <li>2b Select a compute resource</li> <li>2c Select storage</li> <li>2d Select compatibility</li> <li>2e Select a guest OS</li> <li>2f Customize hardware</li> <li>3 Ready to complete</li> </ul> | Virtual Hardware                                                            | VM Options       | SDRS Rules                              |   |                  |        |           |   |
|                                                                                                    | <ul> <li>WMCI device</li> <li>New SATA Co</li> <li>Other Devices</li> </ul> | ontroller        |                                         |   |                  |        |           |   |
|                                                                                                    | New Network      Status      Port ID      Adapter Type                      |                  | vg-RDMA (vDS1) →<br>Connect At Power On |   |                  |        |           |   |
|                                                                                                    |                                                                             |                  | PVRDMA -                                |   |                  | ]      |           |   |
|                                                                                                    | MAC Address<br>Shares                                                       | 3                | Normal                                  | • | 50               | •      | Automatic | • |
|                                                                                                    | Reservation                                                                 |                  | 0<br>Unlimited                          | • | Mbit/s<br>Mbit/s | -<br>- |           |   |

Figure 13 Guest OS network configuration for PVRDMA

 Expand the Memory section, select Reserve all guest memory (All locked) as shown in Figure 14 on page 13.

| <ul> <li>Select creation type</li> <li>1 a Select a creation type</li> </ul>          | Customize hardware<br>Configure the virtual machine hardware |           |                          |   |              |       |          |
|---------------------------------------------------------------------------------------|--------------------------------------------------------------|-----------|--------------------------|---|--------------|-------|----------|
| 2 Edit settings                                                                       | Virtual Hardware VI                                          | I Options | SDRS Rules               |   |              |       |          |
| <ul> <li>2a Select a name and folder</li> <li>2b Select a compute resource</li> </ul> |                                                              |           | [1                       |   | • 0          |       |          |
| 2c Select storage                                                                     | 👻 🏧 Memory                                                   |           | 2048                     |   | MB           | -     |          |
| 2d Select compatibility                                                               | Reservation                                                  |           | 2048                     |   | MB           |       |          |
| 2 e Select a guest OS                                                                 |                                                              |           | 🖌 Reserve all guest memo |   | ory (All loo | cked) |          |
| 2f Customize hardware                                                                 | Limit                                                        | Un        | limited                  | - | MB           | -     |          |
| 3 Ready to complete                                                                   | Shares                                                       |           | rmal                     | - | 20480        | *     |          |
|                                                                                       | Memory Hot Plug                                              |           | Enable                   |   |              |       |          |
|                                                                                       | 🕨 🚐 New Hard disk                                            |           |                          | * | GB           | -     |          |
|                                                                                       | ▶ 🛃 New SCSI controller                                      |           | VMware Paravirtual       |   |              |       |          |
|                                                                                       | Mew Network     Mew CD/DVD Drive                             |           | VM Network               |   | -            |       | Connect. |
|                                                                                       |                                                              |           | Client Device            |   | Connect      |       |          |

Figure 14 Guest OS network configuration for PVRDMA

9. Click OK to close the dialog window.

10. Power on the virtual machine.

# **Configure Guest OS for PVRDMA**

For our lab test, we need two guest Linux OSes, each one located on an ESXi host. Our test topology is as shown in Figure 15.

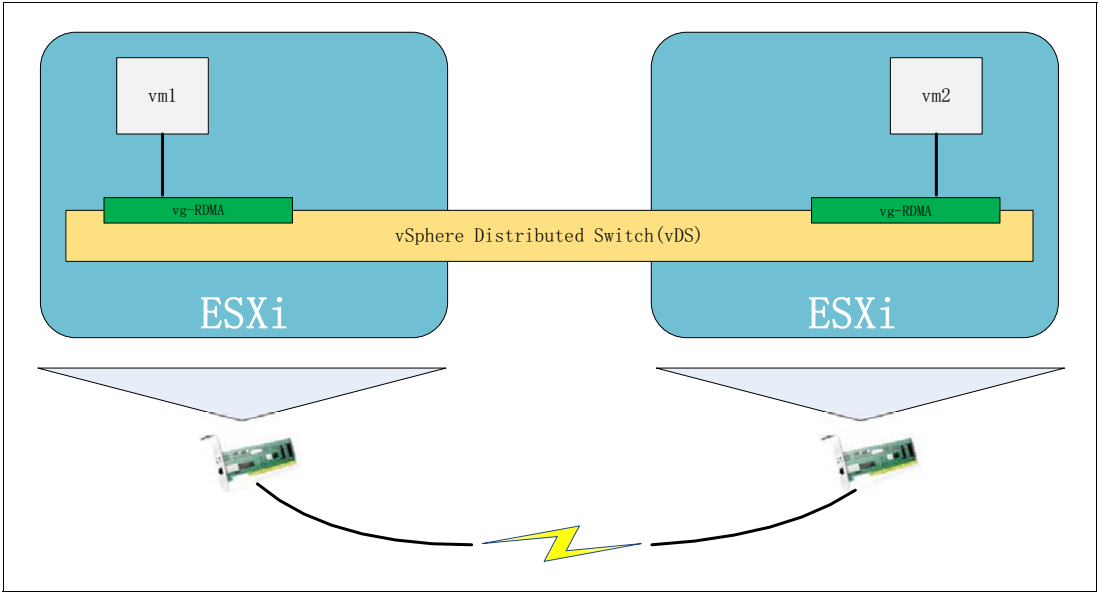

Figure 15 RDMA hardware topology

Perform the following three steps on each guest Linux OS:

- 1. Install the OFED Software Stack
- 2. Install the PVRDMA Driver and Lib
- 3. Check InfiniBand status

The following subsections describe each of these steps.

#### Install the OFED software stack

Download and install the software stack as follows:

1. Download OFED-3.18-3.tgz from the following page:

http://www.openfabrics.org/downloads/OFED/OFED-3.18-3.tgz

- 2. Unzip it and execute install.pl
- 3. Select 2) Install OFED Software
- 4. Select 3) All packages (all of Basic, HPC)
- 5. Press Q to exit the installation

#### Install the PVRDMA Driver and Lib

Prerequisites: Kernel modules and libraries to support RDMA are required. You can download them from <a href="http://www.openfabrics.org">http://www.openfabrics.org</a> or install them using the Linux-distributed package management tool.

Currently, the PVRDMA library and driver are not distributed in Linux packages. You can download them from these Git repositories:

- Userspace library: git://git.openfabrics.org/~aditr/libpvrdma.git
- Kernel driver: git://git.openfabrics.org/~aditr/pvrdma\_driver.git

Run these commands, as root to install the kernel driver:

```
$ cd /path/to/kerneldriver.git
```

- \$ make
- # insmod ./pvrdma.ko

Run these commands as root to install the userspace library:

```
$ cd /path/to/library.git
$ ./autogen.sh
$ ./configure --sysconfdir=/etc/ --libdir=/usr/lib
$ make
# make install
```

#### InfiniBand information checking

Now we can verify the InfiniBand information from the guest OS shell, as shown in Figure 16.

| [root@] | ocalhost OFFD_3  | 18-3]# ibv devin | fo             |                 |  |
|---------|------------------|------------------|----------------|-----------------|--|
| hea id. | very pyndma@     | 10-5]# 100_devin | 10             |                 |  |
| nca_iu: | viliw_pvruliae   |                  | T C. 10        | 1 (0)           |  |
|         | transport:       |                  | InfiniBand (0) |                 |  |
|         | fw_ver:          |                  |                |                 |  |
|         | node_guid:       |                  |                | 00:00ab:3976    |  |
|         | sys_image_guid:  |                  | 0000:00        | 00:000:000      |  |
|         | vendor id:       |                  | 0x15ad         |                 |  |
|         | vendor_part_id:  |                  | 2080           |                 |  |
|         | hw_ver:          |                  | 0x1            |                 |  |
|         | board_id:        |                  | 1              |                 |  |
|         | phys_port_cnt:   |                  | 1              |                 |  |
|         | port:            | 1                |                |                 |  |
|         |                  | state:           |                | PORT_ACTIVE (4) |  |
|         |                  | max_mtu:         |                | 4096 (5)        |  |
|         |                  | active mtu:      |                | 1024 (3)        |  |
|         |                  | sm lid:          |                | 0               |  |
|         |                  | port lid:        |                | 0               |  |
|         |                  | port_lmc:        |                | 0x00            |  |
|         |                  | link_layer:      |                | Ethernet        |  |
|         |                  | -                |                |                 |  |
| [root@l | ocalhost OFED-3. | 18-31#           |                |                 |  |

Figure 16 InfiniBand information

We can see a port named vmw\_pvrdma0, which is paired to the PVRDMA network adapter in the guest hardware configuration. In this case, the IP address is 172.16.1.200 and another one in the other guest OS will be configured as 172.16.1.100. Both of these IP addresses will be used in the RDMA traffic test.

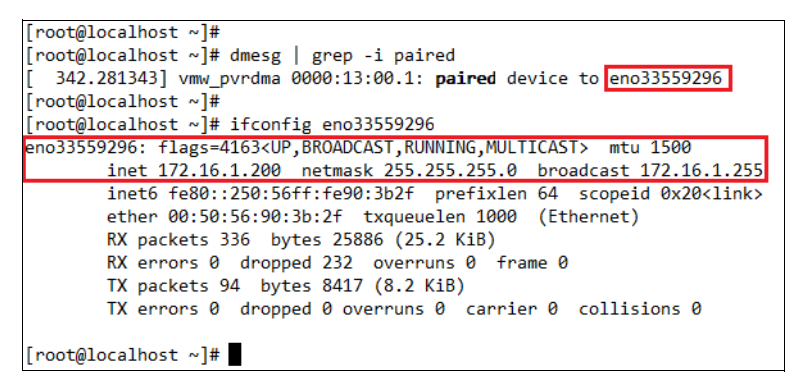

Figure 17 InfiniBand info paired device

#### **Running the RDMA traffic test**

We will specify the guest OS with IP address 172.16.1.100 to act as the RDMA server and it will listen for RDMA traffic. The other one will act as an RDMA client. In our test, we will use the ib\_write\_bw command. In this case, the test lasts for 30 seconds and both the server and client results are shown in Figure 18 and Figure 19 on page 16 respectively.

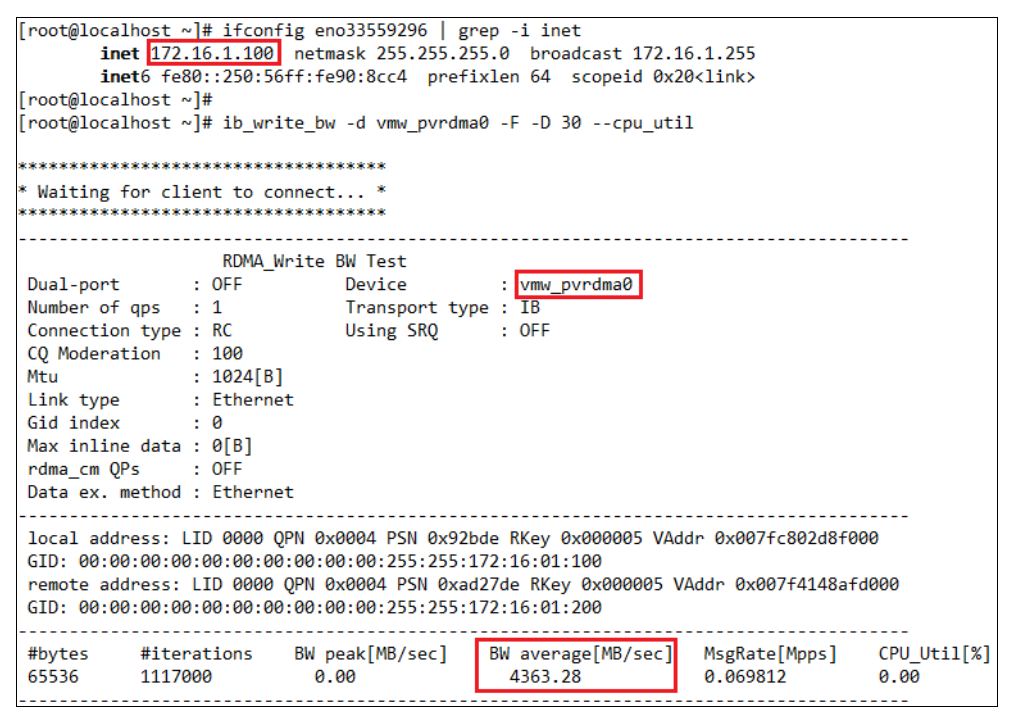

Figure 18 RDMA server result

| [root@localhost | ~]# ib_write_b    | w -d vmw_pvrdma0 | 0 -F -D 30cpu_uti    | 1 172.16.1.100     |             |
|-----------------|-------------------|------------------|----------------------|--------------------|-------------|
|                 | RDMA_Write        | BW Test          |                      |                    |             |
| Dual-port       | : OFF             | Device           | : vmw pvrdma0        |                    |             |
| Number of qps   | : 1               | Transport type   | e : IB               |                    |             |
| Connection type | 2 : RC            | Using SRQ        | : OFF                |                    |             |
| TX depth        | : 128             |                  |                      |                    |             |
| CQ Moderation   | : 100             |                  |                      |                    |             |
| Mtu             | : 1024[B]         |                  |                      |                    |             |
| Link type       | : Ethernet        |                  |                      |                    |             |
| Gid index       | : 0               |                  |                      |                    |             |
| Max inline data | a: 0[B]           |                  |                      |                    |             |
| rdma_cm QPs     | : OFF             |                  |                      |                    |             |
| Data ex. method | 1 : Ethernet      |                  |                      |                    |             |
| 1               |                   |                  |                      |                    |             |
| IOCAL address:  | LID 0000 QPN 0    | 00.00.255.255.1  | 1/6 KKEY 0X000004 VA | ddr 0x00/ta1402000 | 00          |
| GID: 00:00:00:0 | 0:00:00:00:00:00: | 00:00:255:255:17 | 2:10:01:200          | Adda 0x00757125750 | 000         |
|                 | 210 0000 QFN      | 00.00.255.255.1  | 72.16.01.100         | Auur 0x00/1/121/10 | 000         |
| GID. 00.00.00.0 |                   | 00.00.255.255.17 | 2.10.01.100          |                    |             |
| #bytes #ite     | erations BW       | peak[MB/sec]     | BW_average[MB/sec]   | MsgRate[Mpps]      | CPU Util[%] |
| 65536 1117      | 7000 0            | .00              | 4363.28              | 0.069812           | 100.00      |
|                 |                   |                  |                      |                    |             |

Figure 19 RDMA client result

#### Conclusion

From the result, we can see that the RDMA bandwidth of the guest OS is 4,363.28 MB/sec, which is close to the physical port max bandwidth of 40 Gbps. This means that PVRDMA, *a* new feature in ESXi 6.5, has been successfully enabled in our test environment.

This function is compatible with most vSphere advanced features, such as vMotion, HA, Snapshots, and DRS. If you want higher performance and to use these features together in vSphere, PVRDMA is a good choice.

# **Further information**

For more information, see the following web pages.

Configuring Mellanox RDMA I/O Drivers for ESXi 5.x

https://kb.vmware.com/selfservice/microsites/search.do?language=en\_US&cmd=displ
ayKC&externalId=2058261

Programming the Verbs API for a PVRDMA Device on ESXi 6.5 Hosts (2147694)

https://kb.vmware.com/selfservice/microsites/search.do?language=en\_US&cmd=displ
ayKC&externalId=2147694

Toward a Paravirtual vRDMA Device for VMware ESXi Guests

https://labs.vmware.com/vmtj/toward-a-paravirtual-vrdma-device-for-vmware-esxiguests

# **Change history**

- ▶ November 17, 2017:
  - Grammar and readability corrections

### Author

Yi Liao is a VMware Engineer in the Lenovo Data Center Group in Beijing, China. He has a Master's Degree from China University of Mining and Technology. He joined Lenovo in 2015.

Thanks to the following people for their contributions to this project:

- Yonggang Wang, Lenovo OS enablement tester
- Junwu Liang, Lenovo OS enablement tester
- David Watts, Lenovo Press
- Mark T. Chapman, Lenovo Editor

## **Notices**

Lenovo may not offer the products, services, or features discussed in this document in all countries. Consult your local Lenovo representative for information on the products and services currently available in your area. Any reference to a Lenovo product, program, or service is not intended to state or imply that only that Lenovo product, program, or service may be used. Any functionally equivalent product, program, or service that does not infringe any Lenovo intellectual property right may be used instead. However, it is the user's responsibility to evaluate and verify the operation of any other product, program, or service.

Lenovo may have patents or pending patent applications covering subject matter described in this document. The furnishing of this document does not give you any license to these patents. You can send license inquiries, in writing, to:

Lenovo (United States), Inc. 1009 Think Place - Building One Morrisville, NC 27560 U.S.A. Attention: Lenovo Director of Licensing

LENOVO PROVIDES THIS PUBLICATION "AS IS" WITHOUT WARRANTY OF ANY KIND, EITHER EXPRESS OR IMPLIED, INCLUDING, BUT NOT LIMITED TO, THE IMPLIED WARRANTIES OF NON-INFRINGEMENT, MERCHANTABILITY OR FITNESS FOR A PARTICULAR PURPOSE. Some jurisdictions do not allow disclaimer of express or implied warranties in certain transactions, therefore, this statement may not apply to you.

This information could include technical inaccuracies or typographical errors. Changes are periodically made to the information herein; these changes will be incorporated in new editions of the publication. Lenovo may make improvements and/or changes in the product(s) and/or the program(s) described in this publication at any time without notice.

The products described in this document are not intended for use in implantation or other life support applications where malfunction may result in injury or death to persons. The information contained in this document does not affect or change Lenovo product specifications or warranties. Nothing in this document shall operate as an express or implied license or indemnity under the intellectual property rights of Lenovo or third parties. All information contained in this document was obtained in specific environments and is presented as an illustration. The result obtained in other operating environments may vary.

Lenovo may use or distribute any of the information you supply in any way it believes appropriate without incurring any obligation to you.

Any references in this publication to non-Lenovo Web sites are provided for convenience only and do not in any manner serve as an endorsement of those Web sites. The materials at those Web sites are not part of the materials for this Lenovo product, and use of those Web sites is at your own risk.

Any performance data contained herein was determined in a controlled environment. Therefore, the result obtained in other operating environments may vary significantly. Some measurements may have been made on development-level systems and there is no guarantee that these measurements will be the same on generally available systems. Furthermore, some measurements may have been estimated through extrapolation. Actual results may vary. Users of this document should verify the applicable data for their specific environment.

This document was created or updated on November 17, 2017.

Send us your comments via the **Rate & Provide Feedback** form found at http://lenovopress.com/1p0759

# **Trademarks**

Lenovo, the Lenovo logo, and For Those Who Do are trademarks or registered trademarks of Lenovo in the United States, other countries, or both. These and other Lenovo trademarked terms are marked on their first occurrence in this information with the appropriate symbol (® or <sup>TM</sup>), indicating US registered or common law trademarks owned by Lenovo at the time this information was published. Such trademarks may also be registered or common law trademarks in other countries. A current list of Lenovo trademarks is available on the Web at http://www.lenovo.com/legal/copytrade.html.

The following terms are trademarks of Lenovo in the United States, other countries, or both:

| Flex System™  | ServeRAID™    |
|---------------|---------------|
| Lenovo®       | ServerGuide™  |
| Lenovo(logo)® | ServerProven® |

System x® vNIC™

The following terms are trademarks of other companies:

Intel, Intel Xeon, Intel Iogo, Intel Inside Iogo, and Intel Centrino Iogo are trademarks or registered trademarks of Intel Corporation or its subsidiaries in the United States and other countries.

Linux is a trademark of Linus Torvalds in the United States, other countries, or both.

Microsoft, Windows, and the Windows logo are trademarks of Microsoft Corporation in the United States, other countries, or both.

Other company, product, or service names may be trademarks or service marks of others.